# Packet Tracer - Configuring IPv6 Addressing

## Topology

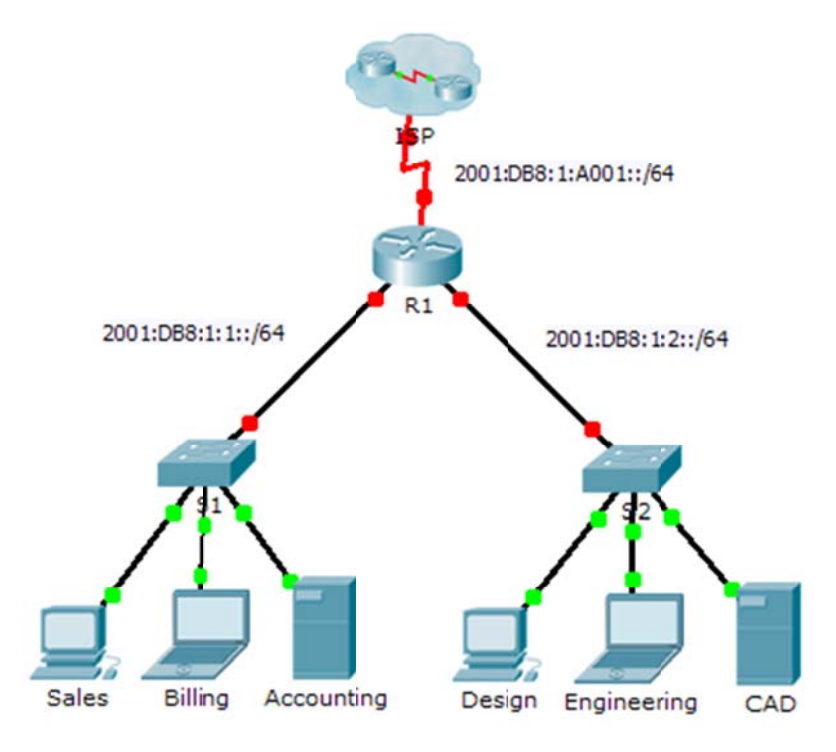

### Addressing Table

| Device      | Interface  | IPv6 Address/Prefix   | Default Gateway |
|-------------|------------|-----------------------|-----------------|
| R1          | G0/0       | 2001:DB8:1:1::1/64    | N/A             |
|             | G0/1       | 2001:DB8:1:2::1/64    | N/A             |
|             | S0/0/0     | 2001:DB8:1:A001::2/64 | N/A             |
|             | Link-local | FE80::1               | N/A             |
| Sales       | NIC        | 2001:DB8:1:1::2/64    | FE80::1         |
| Billing     | NIC        | 2001:DB8:1:1::3/64    | FE80::1         |
| Accounting  | NIC        | 2001:DB8:1:1::4/64    | FE80::1         |
| Design      | NIC        | 2001:DB8:1:2::2/64    | FE80::1         |
| Engineering | NIC        | 2001:DB8:1:2::3/64    | FE80::1         |
| CAD         | NIC        | 2001:DB8:1:2::4/64    | FE80::1         |

### **Objectives**

- Part 1: Configure IPv6 Addressing on the Router
- Part 2: Configure IPv6 Addressing on Servers
- Part 3: Configure IPv6 Addressing on Clients
- Part 4: Test and Verify Network Connectivity

### Background

In this activity, you will practice configuring IPv6 addresses on a router, servers, and clients. You will also practice verifying your IPv6 addressing implementation.

# Part 1: Configure IPv6 Addressing on the Router

### Step 1: Enable the router to forward IPv6 packets.

a. Enter the ipv6 unicast-routing global configuration command. This command must be configured to enable the router to forward IPv6 packets. This command will be discussed in a later semester.

R1(config)# ipv6 unicast-routing

#### Step 2: Configure IPv6 addressing on GigabitEthernet0/0.

- a. Click R1 and then the CLI tab. Press Enter.
- b. Enter privileged EXEC mode.
- c. Enter the commands necessary to transition to interface configuration mode for GigabitEthernet0/0.
- d. Configure the IPv6 address with the following command:

R1(config-if)# ipv6 address 2001:DB8:1:1::1/64

e. Configure the link-local IPv6 address with the following command:

R1(config-if)# ipv6 address FE80::1 link-local

f. Activate the interface.

### Step 3: Configure IPv6 addressing on GigabitEthernet0/1.

- a. Enter the commands necessary to transition to interface configuration mode for GigabitEthernet0/1.
- b. Refer to the Addressing Table to obtain the correct IPv6 address.
- c. Configure the IPv6 address, the link-local address and activate the interface.

### Step 4: Configure IPv6 addressing on Serial0/0/0.

- a. Enter the commands necessary to transition to interface configuration mode for Serial0/0/0.
- b. Refer to the Addressing Table to obtain the correct IPv6 address.
- c. Configure the IPv6 address, the link-local and activate the interface.

## Part 2: Configure IPv6 Addressing on the Servers

#### Step 1: Configure IPv6 addressing on the Accounting Server.

- a. Click **Accounting** and click the **Desktop** tab > **IP Configuration**.
- b. Set the IPv6 Address to 2001:DB8:1:1::4 with a prefix of /64.
- c. Set the IPv6 Gateway to the link-local address, FE80::1.

#### Step 2: Configure IPv6 addressing on the CAD Server.

Repeat Steps 1a to 1c for the CAD server. Refer to the Addressing Table for the IPv6 address.

### Part 3: Configure IPv6 Addressing on the Clients

#### Step 1: Configure IPv6 addressing on the Sales and Billing Clients.

- a. Click **Billing** and then select the **Desktop** tab followed by **IP Configuration**.
- b. Set the IPv6 Address to 2001:DB8:1:1::3 with a prefix of /64.
- c. Set the IPv6 Gateway to the link-local address, FE80::1.
- d. Repeat Steps 1a through 1c for Sales. Refer to the Addressing Table for the IPv6 address.

#### Step 2: Configure IPv6 Addressing on the Engineering and Design Clients.

- a. Click Engineering and then select the **Desktop** tab followed by **IP Configuration**.
- b. Set the IPv6 Address to 2001:DB8:1:2::3 with a prefix of /64.
- c. Set the IPv6 Gateway to the link-local address, FE80::1.
- d. Repeat Steps 1a through 1c for **Design**. Refer to the **Addressing Table** for the IPv6 address.

## Part 4: Test and Verify Network Connectivity

#### Step 1: Open the server web pages from the clients.

- a. Click Sales and click the Desktop tab. Close the IP Configuration window, if necessary.
- b. Click **Web Browser**. Enter **2001:DB8:1:1::4** in the URL box and click **Go**. The **Accounting** website should appear.
- c. Enter 2001:DB8:1:2::4 in the URL box and click Go. The CAD website should appear.
- d. Repeat steps 1a through 1d for the rest of the clients.

### Step 2: Ping the ISP.

- a. Open any client computer configuration window by clicking the icon.
- b. Click the **Desktop** tab > **Command Prompt**.
- c. Test connectivity to the ISP by entering the following command:
  PC> ping 2001:DB8:1:A001::1
- d. Repeat the **ping** command with other clients until full connectivity is verified.